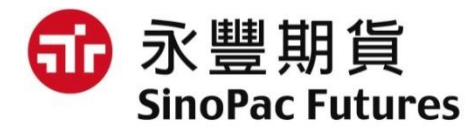

## 線上簽屬期貨顧問約流程

## 使用說明書

# 一、線上顧問約簽屬流程 二、憑證匯入流程

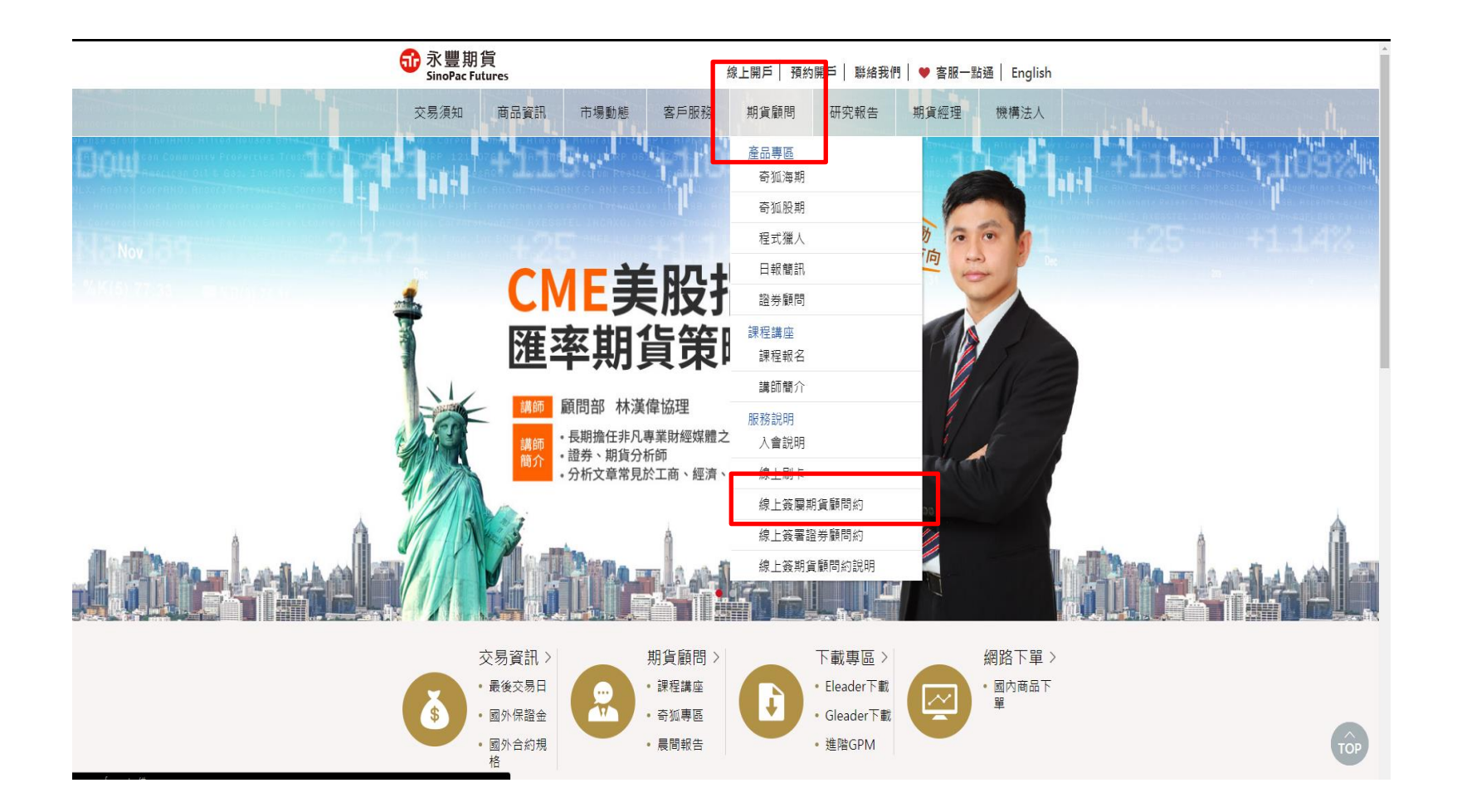

## 請於永豐期貨首頁中選擇『期貨顧問』選項的『線上簽屬期貨顧問約』

永豐期貨 SinoPac Futures

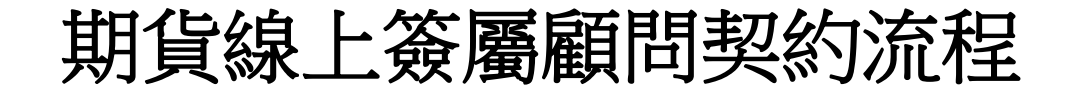

爺 款豐期貨 SinoPac Futures

線上簽署期貨顧問約專區

|               | ▲▲▲ 請先登入會員 |  |
|---------------|------------|--|
| 身份證字號         | í          |  |
| 密碼            |            |  |
| <b>()</b> 請輸入 | 「身分證字號」    |  |
|               | 確認送出       |  |

注意事項

1、您已是永豐金證券客戶,即已自動加入會員,請輸入您的身分證號碼與下單密碼。

2、若您還不是我們的客戶,請先預約開戶,完成開戶後即可使用身分證號碼與下單 密碼登入。

### 請於填寫身分證字號與電子交易密碼,再按確認送出 備註:若憑證尚未匯入瀏覽器,請詳『憑證匯入流程』

2 2018/8/21

機密資料僅限永豐期貨內部使用 Company Confidential-For SinoPac Futures Internal Use Only 🕠 影豐期貨 SinoPac Futures

爺 永豐期貨 SinoPac Futures

#### 線上簽署期貨顧問約專區

- 1. 期貨交易具低保證金之財務槓桿特性,可能產生極大損失(包含交易條件變動與匯率變動之風
  - 險、無法反向沖銷之損失)。原始保證金有可能完全損失,超過原始保證金之損失部份,期貨交易人仍需自行負擔。
- 2. 如擬委託期貨商從事期貨交易,於進行期貨交易前,應審慎考慮本身之財務能力及經濟狀況能 否承受期貨交易之風險,再據以衡酌本身是否適合從事期貨交易。
- 3. 如擬於期貨商開立期貨交易帳戶時,除本風險須知外,並應詳細審閱期貨交易之風險預告書。
- 4. 客戶與期顧公司簽署期貨顧問委任契約時,期顧公司之網頁應即顯示「本契約如無異義於3日 後生效」之顯著字體及「取消簽署」按鍵,以符合「審閱期」之精神。

| 正式會員                       | 試用會員 |
|----------------------------|------|
| 加入會期一年份,<br>實際費用視之後購買的產品決定 | 試用2周 |

#### 可選擇正式會員或是試用會員

爺 永豐期貨 SinoPac Futures

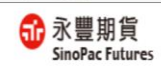

#### 線上簽署期貨顧問約專區

立契約書人: (以下簡稱甲方)

永豐期貨股份有限公司(以下簡稱乙方),茲因甲方就投資國 內、國外、國內外之有價證券,委任乙方提供投資諮詢顧問 服務事項,乙方已於本契約簽訂三日前交付本契約及相關附 件供甲方審問,雙方同意約定條款如下:

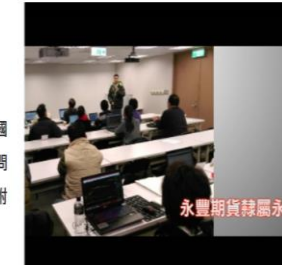

#### 對該條文已瞭解,請勾選條文前方的「我已充分清楚瞭解內容」之確認方塊 🗹。

- ☑第一條 (受任人提供期貨顧問服務之範圍之約定及變更) 乙方提供甲方期貨交易之研究分析或建議服務之範圍為依中華民國法令經主管機關公告核准之國內 外期貨交易商品。前項範圍,於符合相關法令情形下,得經當事人雙方同意後,依本契約第七條約 定方式變更之。
- ☑第二條 (受任人提供期貨顧問服務之方式)

逐條勾選契約選項

因本契約所生之爭議,甲方同意先向乙方提出申訴(受理申訴專線電話:02-2382-3728),乙方應於 收受申訴之日起三十日內為妥適之處理,並將處理結果回覆甲方。甲方不接受乙方之處理結果或乙 方未於前述期限內回覆甲方者,當事人雙方同意先向第三公正機構(如:期貨公會、財團法人證券 投資人及期貨交易人保護中心、其他依法成立之金融消費爭議處理機構)申請調處、評議或其他相 當程序。

前項爭議,無法經由申訴、調處、評議及其他相當程序解決者,當事人雙方同意以台灣台北地方法 院為第一審管轄法院。但法律有專屬管轄或排除合意管轄之特別規定者,從其規定。

☑ 第 十四 條 (契約生效日) 本契約經常事人雙方簽署後正式生效。

☑ 我同意依此 個人資料保護法 規定提供本人個人資料予永豐期貨為特定目的範圍蒐集、處理及利用。

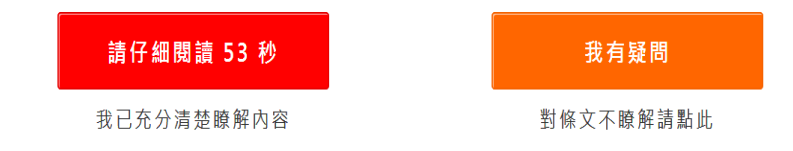

4 2018/8/21

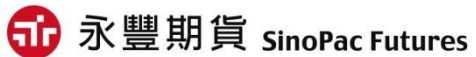

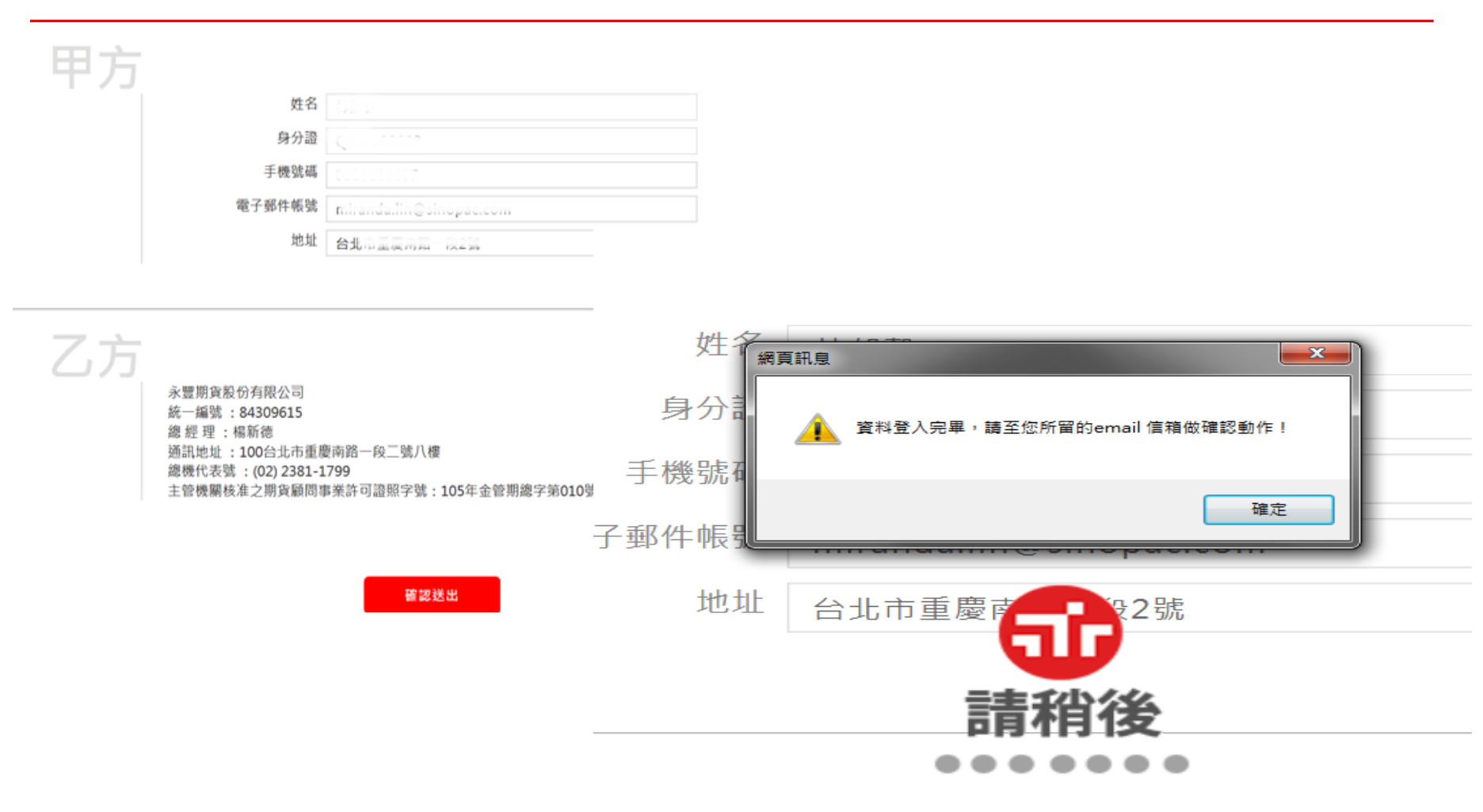

#### 填寫甲方資料後按確認送出

5 2018/8/21

機密資料 僅限永豐期貨內部使用 Company Confidential-For SinoPac Futures Internal Use Only

爺 永豐期貨 SinoPac Futures

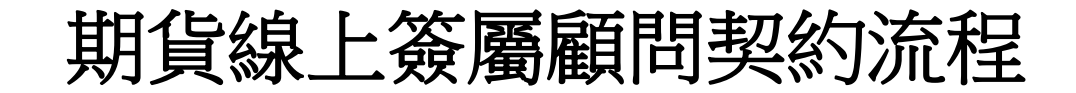

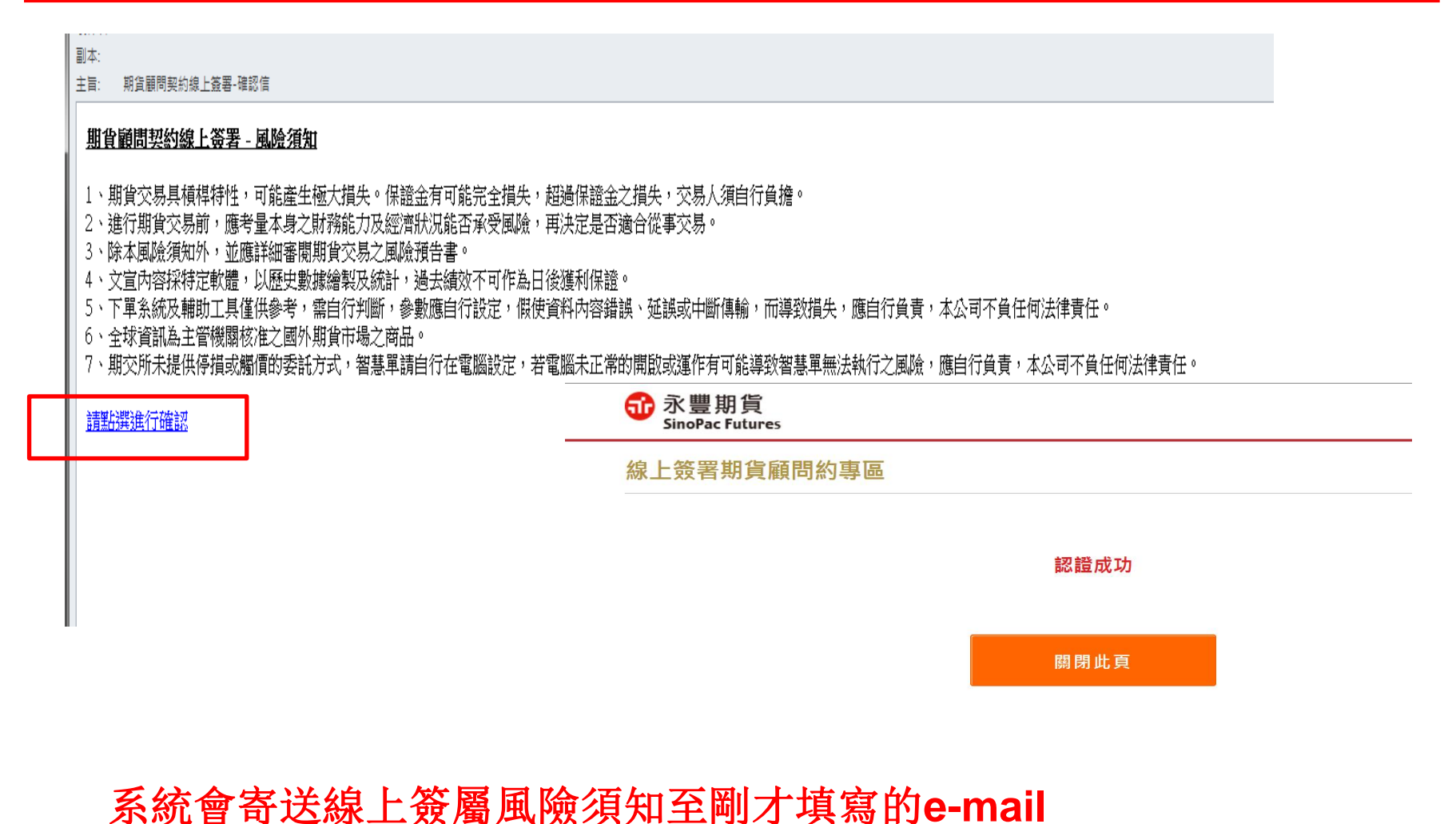

請收到信件後,點選下方『點選進行確認』之選項,以完成契約確認函

6 2018/8/21

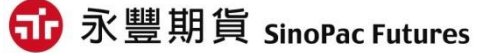

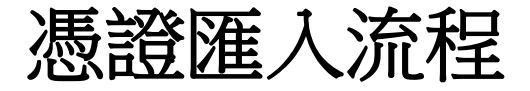

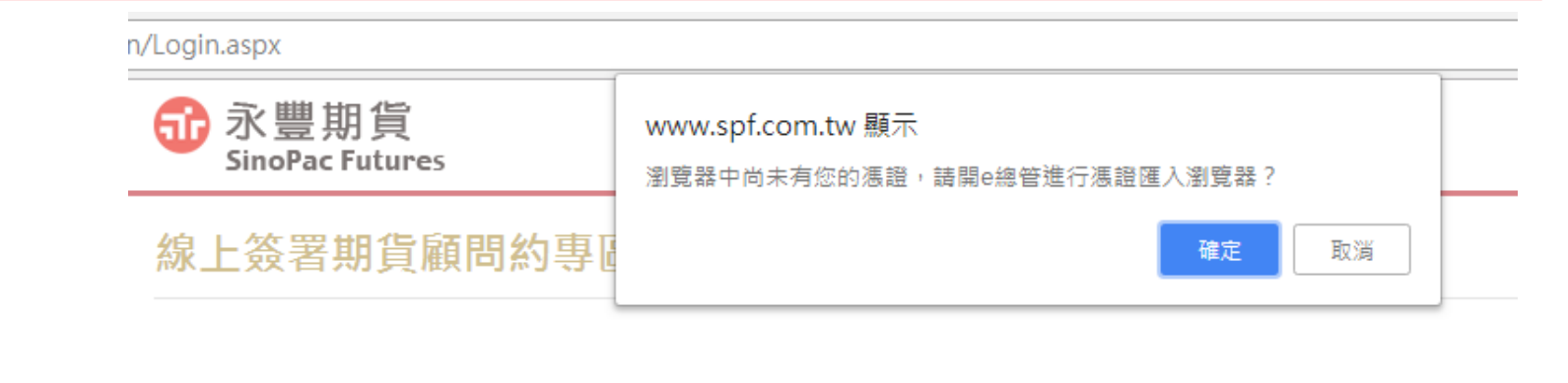

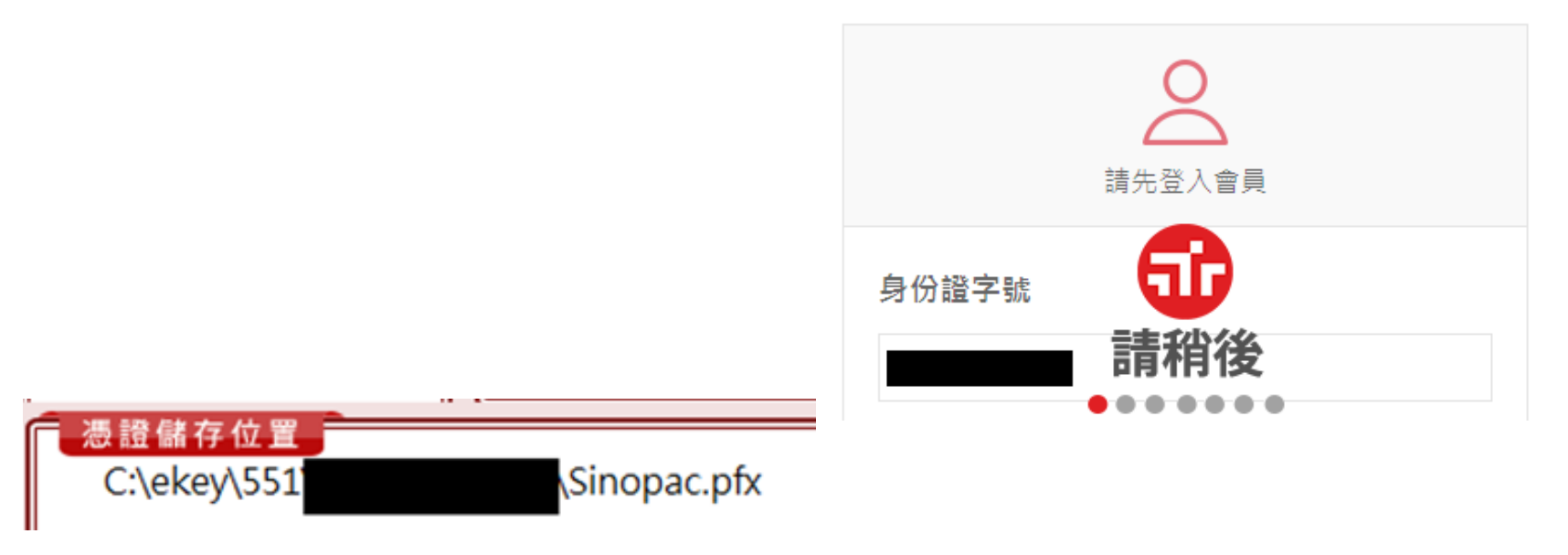

輸入身分證字號與電子交易密碼後,若憑證並未放置電腦中(路徑如圖), 則會進行憑證匯入流程

7 2018/8/21

機密資料 僅限永豐期貨內部使用 Company Confidential-For SinoPac Futures Internal Use Only

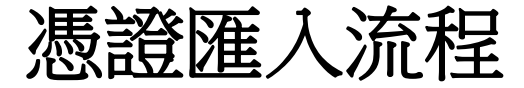

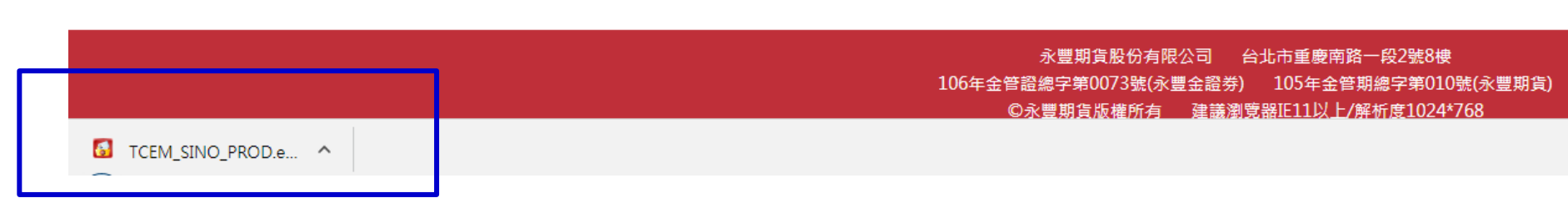

## 請注意網頁下方會出現『TCME\_SINO』憑證匯入程式

8 2018/8/21

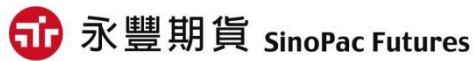

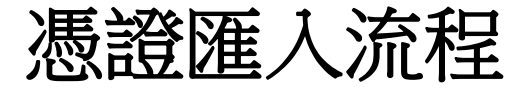

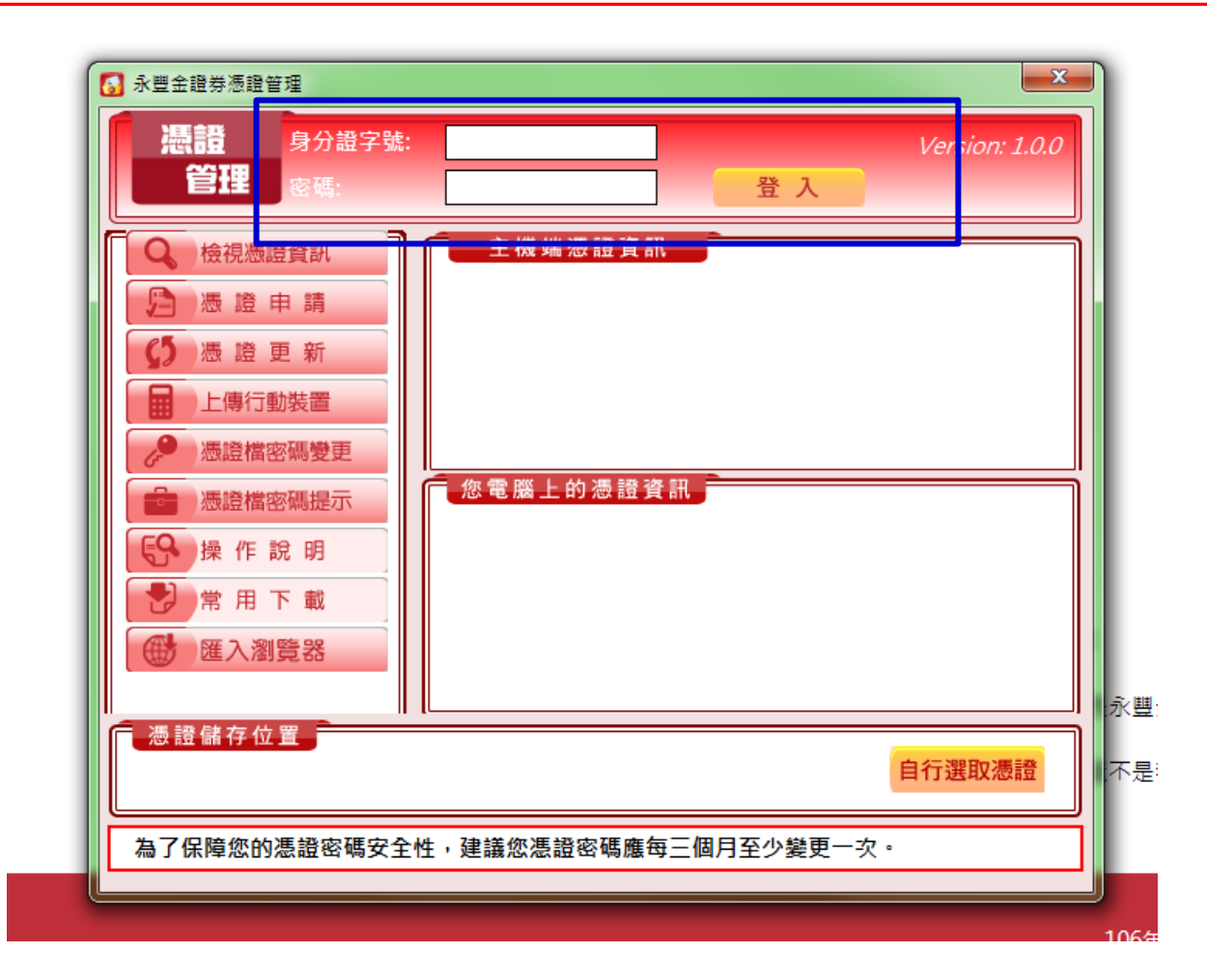

#### 請輸入身分證字號與電子交易密碼並登入

9 2018/8/21

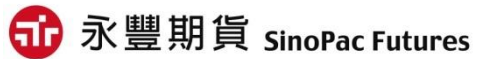

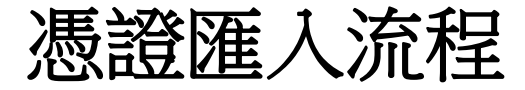

| 3 永豐金證券憑證管理 □ 23                                                                                                    |                                                                                                    |
|----------------------------------------------------------------------------------------------------|----------------------------------------------------------------------------------------------------|
| 摄音 身分證字號:     透證增儲存資訊     文     送     资     资 |                                                                                                    |
| ■ 注                                                                                                    |                                                                                                    |
|                                                                                                    |                                                                                                    |
|                                                                                                    | ○     ●     ●     ●     ●     ●     ●     ●     ●     ●     ●     ●     ●     ●     ●     ●     ●     ●     ●     ●     ●     ●     ●     ●     ●     ●     ●     ●     ●     ●     ●     ●     ●     ●     ●     ●     ●     ●     ●     ●     ●     ●     ●     ●     ●     ●     ●     ●     ●     ●     ●     ●     ●     ●     ●     ●     ●     ●     ●     ●     ●     ●     ●     ●     ●     ●     ●     ●     ●     ●     ●     ●     ●     ●     ●     ●     ●     ●     ●     ●     ●     ●     ●     ●     ●     ●     ●     ●     ●     ●     ●     ●     ●     ●     ●     ●     ●     ●     ●     ●     ●     ●     ●     ●     ●     ●     ●     ●     ●     ●     ●     ●     ●     ●     ●     ●     ●     ●     ●     ●     ●     ●     ●     ●     ●     ●     ●     ●     ●     ●     ●     ●     ●     ●     ●     ●<                                                                                                    |
| · 憑證檔密碼變更 憑證檔密碼:                                                                                                    | 組合管理 ▼ 新増資料夾 📴 ▼ 🗍 🔮                                                                                                    |
|                                                                                                    | ★ 我的最爱 名稱 ^ 修改日期 類型 大小                                                                                                    |
| <b>6</b> 9 操作說明                                                                                                    | ▶ 下載 Sinopac.pfx 2017/3/21 上午 0 個人資訊交換 5 KB                                                                                                    |
| 常用下載     確定     取消       1000 匯入瀏覽器     1100 000000000000000000000000000000000                                                                                                    | <ul> <li>■ 桌面</li> <li>● </li> <li>● </li>     &lt;</ul> |
|                                                                                                    | □ 媒體種                                                                                                    |
| ② 證 儲 好 位 量 c:\ekey\551\                                                                                                    |                                                                                                    |
|                                                                                                    | ■ = 英<br>■ 視訊                                                                                                    |
| 為了保障您的憑證密碼安全性,建議您憑證密碼應每三個月至少變更一次。                                                                                                    |                                                                                                    |
|                                                                                                    | 1 电磁                                                                                                    |
|                                                                                                    | 🦀 WIN7 (C:)                                                                                                    |
|                                                                                                    | 🔝 DATA (D:)<br>🚅 期貨城中督存區 (▼                                                                                                    |
|                                                                                                    | 檔案名稱(N): Sinopac.pfx                                                                                                    |

1.點選『自行選取憑證』 2.請選擇憑證處存路徑,並輸入憑證密碼

10 2018/8/21 機密資料僅限永豐期貨內部使用 Company Confidential-For SinoPac Futures Internal Use Only 🙃 永豐期貨 SinoPac Futures

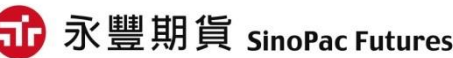

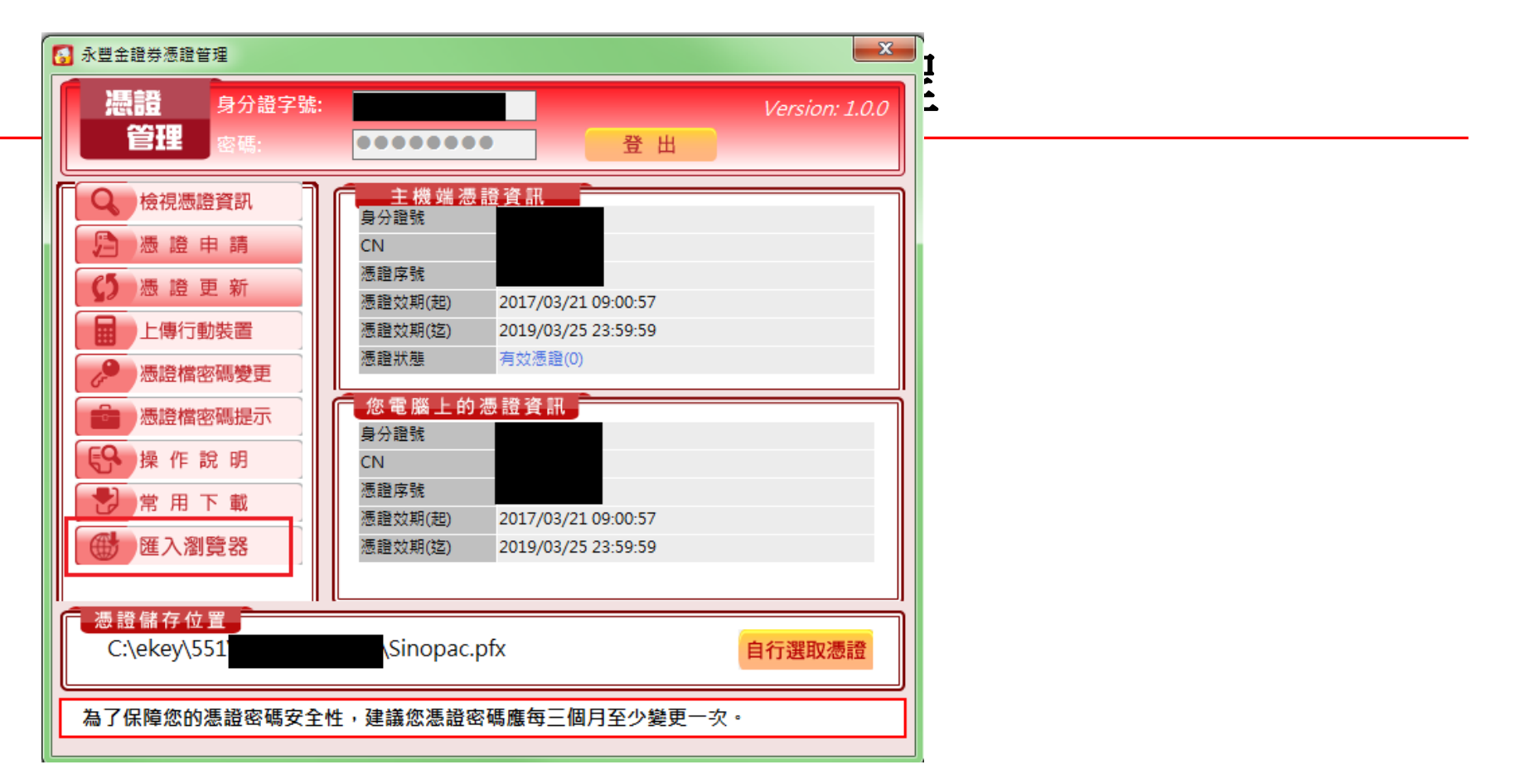

1.憑證管理畫面顯示憑證資訊後
 2.請選擇『匯入瀏覽器』
 3.出現右方網頁訊息按確定即可

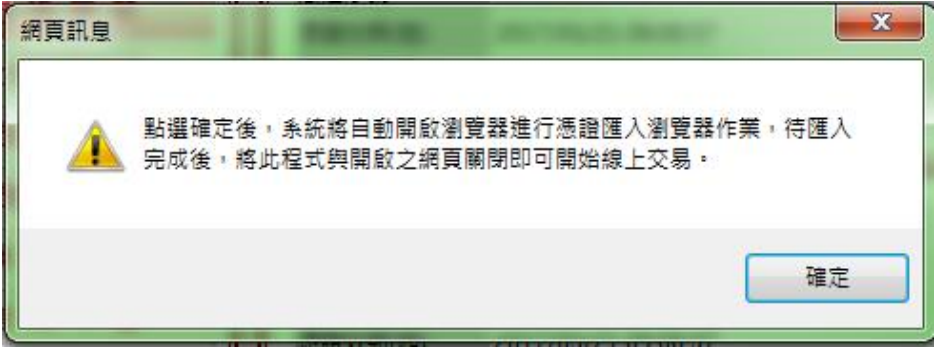

11 2018/8/21

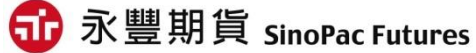

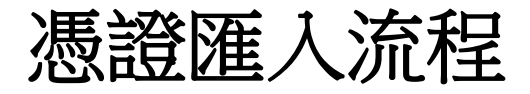

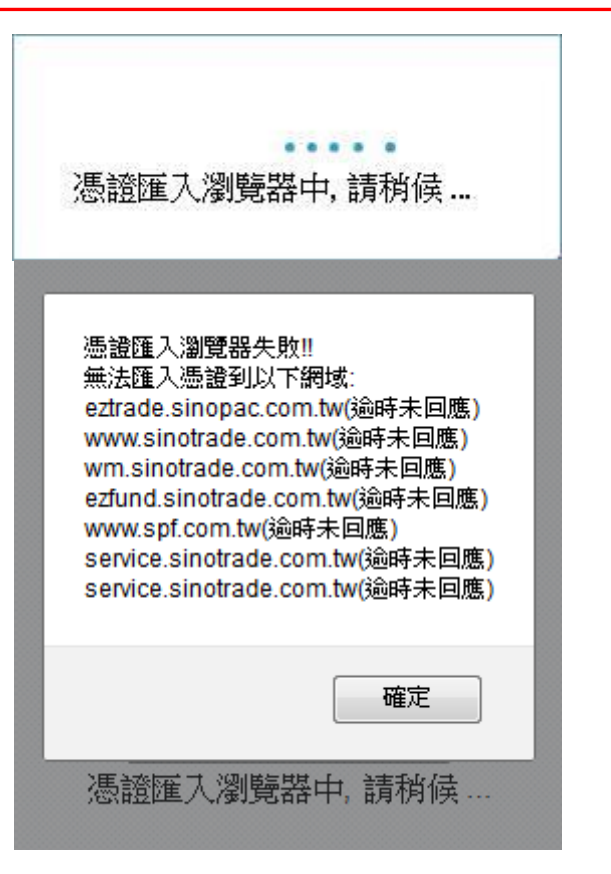

### 備註:若您的瀏覽器因版本因素,出現上方畫面訊息,而無法匯入憑證 請聯絡您的營業員進行紙本期貨顧問契約簽屬

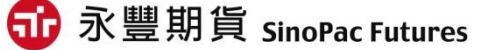